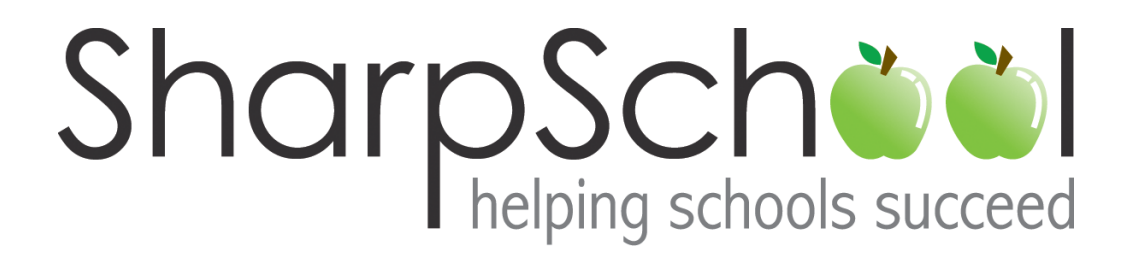

# User Guide

## Chapter 17

Event Registration

### Table of Contents

| Introduction                      | 3  |
|-----------------------------------|----|
| Accessing Event Registration      | 3  |
| Event Center                      | 3  |
| Event Calendar                    | 3  |
| Event Search                      | 4  |
| My Events                         | 5  |
| Registering for an Event          | 5  |
| Packages                          | 8  |
| Event Administration1             | .2 |
| Manage Events 1                   | .2 |
| Adding an Event 1                 | .4 |
| Basic Information1                | .4 |
| Registration Types1               | .6 |
| Agenda1                           | .8 |
| Policies1                         | .9 |
| Lodging 2                         | 21 |
| Setting Prices 2                  | 2  |
| Sending Notifications 2           | 3  |
| Tabs/Sections                     | 4  |
| Summary Tab/Section               | 25 |
| Event Messages 2                  | 25 |
| Registration Form 2               | 6  |
| General Tab 2                     | 6  |
| Registrant Info 2                 | 6  |
| Lodging 2                         | 27 |
| Travel 2                          | 27 |
| Registrant Tab 2                  | 27 |
| Reports 2                         | 8  |
| Configuring Event Security        | 3  |
| Configuring Event Root Security 3 | 5  |
| Creating Locations and Resources  | 6  |
| Search Locations                  | 7  |
| Security                          | 7  |
| How to create a location          | 57 |
| Deleting a Location               | 9  |
| Importing Events 3                | 9  |
| From Excel 4                      | 0  |
| From an XML File4                 | 0  |

#### Introduction

SharpSchool's **Event Registration** is a powerful tool that will allow all users to view and register for upcoming events. This guide is intended for administrators, teachers, parents and students.

#### **Accessing Event Registration**

**Event Registration** can be accessed through the **Registration** link in the published links section of your website, a link placed manually on your website, or by entering in your website address and adding /ereg to the end. (e.g. <u>http://www.sharpschool.com/ereg</u>).

Your school or organization may require you to enter a username and password for security to be able to access the **Event Registration** pages. This username and password will be provided to you by your site administrator.

#### **Event Center**

On the **Event Registration** page you will see the **Upcoming Events** section for searching events by title and a list of any events upcoming for the next 3 months.

| Event Center    | Search Events       |            |                 |
|-----------------|---------------------|------------|-----------------|
| Upcoming Events | Event Title         |            |                 |
| Event Calendar  | In                  | 6 Months 👻 |                 |
| 🔍 Event Search  |                     |            | Search View All |
| Upcoming Events |                     |            |                 |
| I May           | Upcoming Events     |            |                 |
| June June       | No events available |            |                 |
| Iuly            |                     |            |                 |

#### **Event Calendar**

The **Event Calendar** that is part of the **Event Center** will provide you with a calendar view of the events. When you click on the event you will see the event information as well as the registration link.

| Event Center            | 1 7 31 36     | 1 7 31 365 Today Monthly |           |               |           |              |           |
|-------------------------|---------------|--------------------------|-----------|---------------|-----------|--------------|-----------|
| Upcoming Events         |               |                          |           | December 2010 |           |              |           |
| Event Calendar          | Mon           | Tue                      | Wed       | Thu           | Fri       | Sat          | Sun       |
| Search                  | <u>Nov 29</u> | 30                       | Dec 1     | 2             | 3         | <u>4</u>     | <u>5</u>  |
|                         |               |                          |           |               |           |              |           |
| Upcoming Events         |               |                          |           |               |           |              |           |
| December                |               |                          |           |               |           |              |           |
| January                 |               |                          |           |               |           |              |           |
| 🕮 February              | 6             | 7                        | 8         | 9             | 10        | 11           | 12        |
| Event<br>Administration | -             | -                        | -         | -             |           |              | _         |
| Manage Events           |               |                          |           |               |           |              |           |
| Event Root Security     |               |                          |           |               |           |              |           |
| Locations and Resources |               |                          |           |               |           |              |           |
| Import Event            | 10            | 14                       | 15        | 10            | 17        | 10           | 10        |
| Import From Excel       | 13            | 14                       | 15        | 10            | 17        | 18           | 19        |
| Import From XML         |               |                          |           |               |           |              |           |
|                         |               |                          |           |               |           |              |           |
|                         |               |                          |           |               |           |              |           |
|                         |               |                          |           |               |           |              |           |
|                         | <u>20</u>     | 21                       | 22        | 23            | <u>24</u> | <u>25</u>    | <u>26</u> |
|                         |               |                          |           |               |           |              |           |
|                         |               |                          |           |               |           |              |           |
|                         |               |                          |           |               |           |              |           |
|                         |               |                          |           |               |           |              |           |
|                         | <u>27</u>     | 28                       | <u>29</u> | <u>30</u>     | <u>31</u> | <u>Jan 1</u> | 2         |
|                         |               | Sharpschool<br>Event     |           |               |           |              |           |
|                         |               | Registration             |           |               |           |              |           |
|                         |               |                          |           |               |           |              |           |
|                         |               |                          |           |               |           |              |           |
|                         |               |                          |           |               |           |              |           |
|                         | -             |                          |           |               |           |              |           |

#### **Event Search**

The **Event Search** option allows you to search for all events whether they are active or closed. You can search by **Language**, **Title**, **Event Type**, **Event Summary**, **Status**, or even the **Event Schedule**. The search results will appear under **Event Search Results** where you can click on the **Event Title** for more information and to register.

| Event Center    | Search Events  |                     |
|-----------------|----------------|---------------------|
| Upcoming Events | Language       | All Languages 👻     |
| Event Calendar  |                | ▲                   |
| Event Search    | Location       |                     |
| Upcoming Events |                | Ŧ                   |
| 🛄 May           | Event Title    |                     |
| 🛄 June          | Event Type     | All 🔹               |
| 🛄 July          | Event Summary  |                     |
|                 | Status         | All Active Events 🔹 |
|                 | Event Schedule |                     |
|                 |                | Search Reset        |

#### **My Events**

**My Events** shows you which events you have registered for. You can cancel your registration under the **Actions** section by selecting the **Cancel** option. You can edit your registration by selecting the **Edit** option from the **Actions** section.

| Event Center            | My Registrations     |
|-------------------------|----------------------|
| Upcoming Events         | No events available. |
| 🕮 Event Calendar        |                      |
| 🔍 Event Search          |                      |
| My Events               |                      |
| Upcoming Events         |                      |
| 🕮 May                   |                      |
| 🕮 June                  |                      |
| 🕮 July                  |                      |
| Event<br>Administration |                      |
| 📧 Manage Events         |                      |
| Event Root Security     |                      |
| Locations and Resources |                      |
| Import Event            |                      |
| 🕙 Import From Excel     |                      |
| Import From XML         |                      |

#### **Registering for an Event**

When you are registering for an event you will first see the **Event Information** which will include a description, the language of delivery, and the date and time.

| Summary Agenda Policy          | Register Now 🕑                                                          |
|--------------------------------|-------------------------------------------------------------------------|
| Sharpschool Eve                | nt Registration Workshop                                                |
| Sharpschool Event Registration | Norkshop                                                                |
| Event Information              |                                                                         |
| Language of Delivery           | English                                                                 |
| Time                           | Thu, May 06, 2010                                                       |
| Address                        | SharpSchool<br>201 Autumnview Road, Suite 200<br>Williamsville<br>14221 |
| Contact Information            |                                                                         |
| 1# Name                        | Joseph Mate                                                             |
| Email                          | joseph.mate@sharpschool.com                                             |

When you click on the Agenda tab, this will show you a schedule of items or topics of

discussion that are associated with this event.

| Summary Agenda Policy Register Now )                                           |
|--------------------------------------------------------------------------------|
| Schedule                                                                       |
| Thursday, May 06, 2010                                                         |
| Introduction to Event Registration                                             |
| 9:00 AM - 11:00 AM                                                             |
| Location: To be announced                                                      |
| Introduction to Event Registration                                             |
| Event Registration Hands On Practice                                           |
| 11:00 AM - 12:00 PM                                                            |
| Location: To be announced                                                      |
| To allow participants the opportunity to practice using the Event Registration |
| Question Period                                                                |
| 12:00 PM - 1:00 PM                                                             |
| Location: To be announced                                                      |
| Question Period                                                                |

The **Policy** tab will show you any policies that are associated with the event.

| Summary Agenda Policy  | Register Now 🕥 |
|------------------------|----------------|
| Event Policies         |                |
| No policies available. |                |

When you click on the **Register Now** button you will be presented with the registration information that you will need to select.

First you will see the **Registration Type**. You will be presented with a range of registration types that are applicable to your account. Choose a type and click **Next**.

| Registration for Sh | arpschool Event Regist  | ration Workshop |         |                         |              |
|---------------------|-------------------------|-----------------|---------|-------------------------|--------------|
|                     | •                       | •               | •       | •                       |              |
| Registration Type   | Personal Information    | Agenda          | Lodging | Transportation & Travel | Confirmation |
|                     |                         | Next            | Cancel  |                         |              |
| Registration Type   |                         |                 |         |                         |              |
| Your Regis          | stration Type © Teacher | s               |         |                         |              |
|                     |                         | Next            | Cancel  |                         |              |

You will now be asked for your information. Fill out the form completely and then click

#### Next.

| Registration for Sharpschool Ev | ent Registration Workshor | )           |                         |              |
|---------------------------------|---------------------------|-------------|-------------------------|--------------|
| 5                               | 5 1                       |             |                         |              |
| Registration Type Personal Info | rmation Agenda            | e Doloho I  | Fransportation & Travel | Confirmation |
| riegionation rype               | Angoinga                  | Looging     |                         | Commutation  |
|                                 | Previous                  | Next Cancel |                         |              |
|                                 |                           |             |                         |              |
| Personal Information            |                           |             |                         |              |
|                                 | © Mr. ◎ Mrs. ◎ Ms. ◎ D    | r.          |                         |              |
| First Name                      |                           |             | Required                |              |
| Last Name                       |                           |             | Required                |              |
|                                 |                           |             |                         |              |
| Business Address                |                           |             |                         |              |
| Street                          |                           |             |                         |              |
|                                 |                           |             |                         |              |
|                                 |                           |             |                         |              |
| City                            |                           |             |                         |              |
| State/Province                  | Ontario                   | •           |                         |              |
| Country                         | CANADA                    |             | -                       |              |
| Zip/Postal Code                 |                           |             |                         |              |
| Phone                           |                           |             | *                       |              |
| Fax                             |                           |             |                         |              |
| Email                           |                           |             | *                       |              |
|                                 |                           |             |                         |              |
|                                 | Previous                  | Next Cancel |                         |              |

If there is an **Agenda** it will have sessions that you will be able to sign up for; select the sessions you wish to attend and click **Next**.

#### **Packages**

During the registration process there are three different packages that you may select from. There is a Basic Package, Complete Package and a Custom Package.

Basic Package - Includes all sessions in the Agenda that are categorized as Mandatory or Regular

Complete Package – Includes all sessions that are part of the Agenda

**Customized Package** – Includes all **Mandatory** sessions and allows you to pick and choose the **Regular** and **Optional** sessions you would like to attend

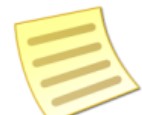

**Note**: The **Customized Package** option is only available if you have enabled partial registrations when creating the event.

| Select Sessions:              |                                             |             |
|-------------------------------|---------------------------------------------|-------------|
| Basic Package                 |                                             | Price: 0 NA |
| Complete Package              |                                             | Price: 0 NA |
| Customized Package. (Pleased) | se select the sessions you wish to attend.) |             |
| Saturday, May 29, 2010        |                                             |             |
| ✓ Introduction ( )            | 9+ seats available )                        |             |
| 12:00 PM - 1:00 PM            |                                             |             |
| Introduction                  |                                             |             |
| Location: [To be announ       | ced]                                        |             |
| Hands on learning             | ( 9+ seats available )                      |             |
| 1:00 PM - 2:00 PM             |                                             |             |
| Hands on learning             |                                             |             |
|                               |                                             |             |
| Location: [To be announ       | ced]                                        |             |
| 🗌 Q & A (9+ sea               | ts available )                              |             |
| 3:00 PM - 4:00 PM             |                                             |             |
| Q & A                         |                                             |             |
|                               |                                             |             |
| Location: [To be announ       | ced]                                        |             |
|                               |                                             |             |
| Your total selection is:      |                                             | 0 NA        |
|                               |                                             |             |
| Total Price:                  |                                             | 0 NA        |
|                               |                                             |             |
|                               | Calculate Price                             |             |
|                               | Previous Next C                             | ancel       |

If your event contains a Lodging preference section, select the options for

Accommodation, Room Preference, Smoking Preference, Meal Preferences and Parking Requirements and then click Next.

| Registration for Sharpschool Event Registration Workshop |                                 |         |                         |              |  |
|----------------------------------------------------------|---------------------------------|---------|-------------------------|--------------|--|
| • • •                                                    | •                               |         |                         |              |  |
| Registration Type Personal Info                          | rmation Agenda                  | Lodging | Transportation & Travel | Confirmation |  |
|                                                          | Previous                        | Cancel  |                         |              |  |
| Lodging (Hotel) Preference                               |                                 |         |                         |              |  |
| Assemedation                                             | I do not need accommodations    |         |                         |              |  |
| Accomodation                                             | I need accommodation.           |         |                         |              |  |
| <b>D D</b> . (                                           | No preference 🔻                 |         |                         |              |  |
| Room Preference                                          | I would like to share room with |         |                         |              |  |
| Smoking Preference                                       | No preference 🔻                 |         |                         |              |  |
|                                                          | No Preference                   |         |                         |              |  |
| Meal Preference                                          | Select a preference Breakfast   | •       |                         |              |  |
|                                                          | Other Preference                |         |                         |              |  |
| Darking Requirment                                       | I do not need parking space     |         |                         |              |  |
| Parking Requirment                                       | I need parking space            |         |                         |              |  |
|                                                          | Previous                        | Cancel  |                         |              |  |

If your event contains a **Transportation & Travel** section, simply fill out the **Travel Preference** including **Arrival** and **Departure** sections with the **Airline**, **Flight Number**, **Airport**, and **Date**. For **Transportation Requirement** you will see the dates of your event; check the boxes for the days you will need transportation **To Event** or **Back from Event**. If you have any other special or **Additional Registration Requirements** you can fill them out in the final space and then click **Next**.

| Registration for Sharpschool Event Regi | stration Workshop |               |                         |                      |
|-----------------------------------------|-------------------|---------------|-------------------------|----------------------|
|                                         |                   | •             |                         |                      |
| Registration Type Personal Information  | Agenda            | Lodging       | Transportation & Travel | Confirmation         |
|                                         |                   |               |                         |                      |
|                                         | Previous          | Next Cancel   |                         |                      |
|                                         |                   |               |                         |                      |
| Travel Preference                       |                   |               |                         |                      |
| Arrival                                 |                   | Departure     |                         |                      |
| Airline                                 |                   | Airline       |                         |                      |
| Flight Number                           |                   | Elight Number |                         |                      |
|                                         |                   | night Number  |                         |                      |
| Airport                                 |                   | Airport       |                         |                      |
| Date                                    | •                 | Date          |                         |                      |
|                                         |                   |               |                         |                      |
| Transportation Requirement              |                   |               | Select All              | Clear All Selections |
| Event Date                              | То                | Event         | Back                    | From Event           |
| Thursday, May 06, 2010                  |                   |               |                         |                      |
| Additional Degistration Deguirements    |                   |               |                         |                      |
| Auditional Registration Requirements    |                   |               |                         |                      |
|                                         |                   |               |                         | <u> </u>             |
|                                         |                   |               |                         |                      |
|                                         |                   |               |                         | <b>T</b>             |
|                                         |                   |               |                         |                      |
|                                         | Previous          | Next Cancel   |                         |                      |

The final screen you will see is the **Registration Confirmation** screen which will summarize your selections as well as any charges associated with your registration and gives you the option to **Print**, **Cancel** or **Finish Registration**.

| Registration for Sharpschool Ev | vent Registrati   | on Workshop         |         |                         |                          |
|---------------------------------|-------------------|---------------------|---------|-------------------------|--------------------------|
| • • •                           |                   | •                   | •       | •                       |                          |
| Registration Type Personal Infe | ormation          | Agenda              | Lodging | Transportation & Travel | Confirmation             |
|                                 | Previous          | Finish Registration | Cancel  | Print                   |                          |
| Registration Confirmation       |                   |                     |         |                         |                          |
|                                 |                   | Personal Info       | rmation |                         |                          |
| Name                            | Johnny Fever      |                     |         |                         |                          |
| Email                           | johnny.fever@w    | krp.com             |         |                         |                          |
| Registration Type               | Teachers          |                     |         |                         |                          |
|                                 |                   | Contact Infor       | mation  |                         |                          |
| Home Address                    | , N/A<br>N/A      |                     |         |                         |                          |
|                                 |                   | Registered S        | ession  |                         |                          |
|                                 | You have selected | ed Complete Package |         |                         | \$5.00 USD               |
|                                 |                   |                     |         |                         | Show Session Information |
|                                 | Previous          | Finish Registration | Cancel  | Print                   |                          |

You can click on the Show Session Information which will show the Agenda for the

event.

| Registration Confirmation           |                                            |                          |
|-------------------------------------|--------------------------------------------|--------------------------|
| -                                   | Personal Information                       |                          |
| Name                                | Johnny Fever                               |                          |
| Email                               | johnny.fever@wkrp.com                      |                          |
| Registration Type                   | Teachers                                   |                          |
|                                     | Contact Information                        |                          |
| Home Address                        | , N/A                                      |                          |
|                                     | N/A<br>Registered Session                  |                          |
|                                     | You have selected Complete Package         |                          |
|                                     | For have belocied complete Fachage         | \$5.00 USD               |
|                                     |                                            | Hide Session Information |
|                                     |                                            |                          |
| Select Sessions:                    |                                            |                          |
| Thursday, May 06, 2010              |                                            |                          |
| Introduction to Event Registratio   | 1                                          |                          |
| 9:00 AM - 11:00 AM                  |                                            |                          |
| Introduction to Event Registration  |                                            |                          |
| Location: [To be announced]         |                                            |                          |
| Event Registration Hands On Pra     | tice                                       |                          |
| 11:00 AM - 12:00 PM                 |                                            |                          |
| To allow participants the opportuni | y to practice using the Event Registration |                          |
| Location: [10 be announced]         |                                            |                          |
| Question Period                     |                                            |                          |
| 12:00 PM - 1:00 PM                  |                                            |                          |
| Location: ITo be appounced          |                                            |                          |
| Location. [10 be announced]         |                                            |                          |
|                                     |                                            |                          |
| Your total selection is:            |                                            | 5 U S                    |
|                                     |                                            |                          |
| Total Price:                        |                                            | 5 U S                    |
|                                     |                                            |                          |
|                                     |                                            |                          |
|                                     | Previous Finish Registration Cancel Print  |                          |

When you click Finish Registration you will see a message confirming your current

registration status for the event and you will receive a confirmation email.

| Summary Agenda Policy            |                                                                                                 |  |  |  |  |  |
|----------------------------------|-------------------------------------------------------------------------------------------------|--|--|--|--|--|
| Your registration in approved    | Your registration information for this event has been received and is waiting to be<br>approved |  |  |  |  |  |
| Thank you for regis              | Thank you for registering! Please print this page for your records.                             |  |  |  |  |  |
| Sharpschool Eve                  | nt Registration Workshop                                                                        |  |  |  |  |  |
| Sharpschool Event Registration V | Vorkshop                                                                                        |  |  |  |  |  |
| Event Information                |                                                                                                 |  |  |  |  |  |
| Language of Delivery             | English                                                                                         |  |  |  |  |  |
| Time                             | Thu, May 06, 2010                                                                               |  |  |  |  |  |
| Address                          | SharpSchool<br>201 Autumnview Road, Suite 200<br>Williamsville<br>14221                         |  |  |  |  |  |
| Contact Information              |                                                                                                 |  |  |  |  |  |
| 1# Name                          | Joseph Mate                                                                                     |  |  |  |  |  |
| Email                            | joseph.mate@sharpschool.com                                                                     |  |  |  |  |  |

#### **Event Administration**

The **Event Administration** is only available to users who have administrative access or who have been assigned the rights to access the various aspects of **Event Registration**.

| Event<br>Administration |
|-------------------------|
| Manage Events           |
| Event Root Security     |
| Locations and Resources |
| Import Event            |
| Import From Excel       |
| Import From XML         |

#### **Manage Events**

When you open the **Manage Events** screen you will see the **Search Events** and a listing of the events created below. You are able to view the **Title of the Event**, **Date(s)** of the event, the number of **Registrants**, **Status** and **Actions**. The **Add Event** option will allow you to create a new event. The **Actions** section contains the following options:

- 1) **Close** or **Open Registration** Allows the user to manually change the event registration to open or closed.
- 2) **Delete Event** Deletes the event from the system.

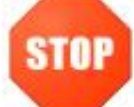

Pitfall: Once you delete an event you will not be able to retrieve it.

- 3) Cancel Event: Allows you to cancel the event without deleting it from the system.
- 4) **Copy Event:** You can create a copy of the event to be used again.
- 5) **Export Event:** The event that you have created will be exported as an XML file which then can be imported into the SharpSchool system.
- 6) Preview: Allows you to preview your event.

| Search Events                    |                   |    |                   |                    |              |
|----------------------------------|-------------------|----|-------------------|--------------------|--------------|
| Language                         | All Languages 🔻   |    |                   |                    |              |
| Location                         |                   |    |                   | ·                  |              |
| Event Title                      |                   |    |                   |                    |              |
| Event Type                       | All               |    |                   |                    |              |
| Event Summary                    |                   |    |                   |                    |              |
| Status                           | All Active Events | •  |                   |                    |              |
| Event Schedule                   | Mon, May 03, 2010 | То |                   |                    |              |
|                                  |                   |    |                   |                    | Search Reset |
|                                  |                   |    |                   |                    |              |
| Events (1-1 of 1)                |                   |    |                   |                    | 🕂 Add Event  |
| Event Title                      |                   |    | Date              | Registrants Status | Actions      |
| Sharpschool Event Registration V | Vorkshop          |    | Thu, May 06, 2010 | 0 Normal           | 🀴 🔇 🏝 🗈 🗟    |

#### Adding an Event

In order to add an event, please follow the steps below:

#### **Basic Information**

| Event Details           |                                                                                                    |
|-------------------------|----------------------------------------------------------------------------------------------------|
| Event Title             | Sharpschool Event Registration Workshop                                                                                                    |
| Event Summary           | Image: Strate of the state of the sta |
|                         | Design S HTML S Preview                                                                                                    |
| Event Type              | Training                                                                                                    |
| Event Code              | Check Unique                                                                                                    |
| Hotel/Location          | Select Existing Location     Input Location                                                                                                    |
|                         | Address Name: Concord Remove<br>Street1: 245 Learner Dr<br>Street2:<br>City: Tulsa<br>Province: Oklahoma V                                                                                                    |
| Maximum Capacity        | 20                                                                                                    |
| Event Date              | From Thu, May 06, 2010 Imr Ignore the time                                                                                                    |
| Time Zone               | e (GMT-07:00) US/Mountain                                                                                                    |
| Registration Contact(s) | ) joseph.mate                                                                                                    |
| Online Pay Account      | t No online payment                                                                                                    |
| Internal Memo           |                                                                                                    |
| Additional Options      | <ul> <li>□ Disable online registration</li> <li>☑ Enable waiting list</li> <li>☑ Manually move registrants on waiting list when there are available spaces</li> <li>□ Users can register after the event has started</li> <li>□ Enable partial agenda sessions registration</li> </ul>                                                                                                    |
|                         |                                                                                                    |

- 1) Click on Add Event.
- 2) Enter in an **Event Title** (This is a mandatory field).
- The Event Summary uses the rich text editor, allowing you to add photos, videos, links, and other items as needed.
- 4) Select your **Event Type** from the dropdown list.
- 5) If applicable you can enter in an **Event Code**.
- 6) Enter in the Location for the event. If you have defined a location click on the icon and select it from the list. To manually enter in the location select Input Location and fill out the information.

To define a location for the event you can follow the steps in the *Location and Resources* found on page 37.

- 7) Choose your Language of Delivery from the dropdown menu.
- 8) Set a maximum capacity limit by entering a number in the **Maximum Capacity** field.
- Enter in the Date(s) and Time of your event. If this is an all day event you can select Ignore the time.
- 10) The **Time Zone** should be automatically selected; if it is incorrect you can select your correct **Time Zone** from the dropdown menu.
- 11) To select Registration Contact(s) click on the field is not the end of the field. If the contact you want to add is not there, your website administrator will need to create an account for them.
- 12) If your registration requires payment select the Online Pay Account from the dropdown menu. The online payment needs to be configured from the System Administration section of your website. For more information on how to configure the Online Pay Account please see
- 13) Additional options that you can select:
  - a. **Disable online registration:** Do not allow online registrations. All registrations will have to be added manually by an **Event Administrator**.
  - b. **Enable waiting list:** This allows you to have a waiting list for the event. If the event has reached capacity, users who attempt to register will be placed on the waiting list.

- c. Manually move registrants on waiting list when there are available spaces: Will make administrators responsible for manually moving people from the waiting list to the approved list. If this is not checked, users will automatically be moved from the waiting list to the approved list as soon as space is made available.
- d. Users can register after the event has started: This allows users to continue to register after the event has begun.
- e. **Enable partial agenda session registration:** Enabling this option allows users to register for specific agenda items without needing to participate in the full agenda. This can be useful if you have an event like a multi-day conference where not all registrants will be attending every session or even every day of the conference.
- 14) When you have completed filling out the event information click Add Event. You will now see Tabs across the top and will be on the Event Information Tab inside the Basic Information Tab.

At anytime that you decide that you want to cancel, at the bottom of the form click on **Cancel**.

| Eve | ent Information | Registration Form  | Registrant | Reports  | Securit | у      |              |               |                     |                |
|-----|-----------------|--------------------|------------|----------|---------|--------|--------------|---------------|---------------------|----------------|
| Bas | sic Information | Registration Types | Agenda     | Policies | Lodging | Prices | Notification | Tabs/Sections | Summary Tab/Section | Event Messages |

#### **Registration Types**

| Registration Types    |                | 🕂 Add I  | Registratio | on Type |
|-----------------------|----------------|----------|-------------|---------|
| Type Name Description | Initial Status | Category | Available   | Actions |
| Teachers              | Unapproved     | Local    |             |         |

If there is no Registration Type then you will need to create one by clicking Add

#### Registration Type.

- 1) Enter in a name for your **Registration Type**.
- 2) Create a **Description** which can include pictures, videos and links to resources.
- 3) Add the appropriate Associated User Groups.

This is a mandatory field and you need to choose the associated user groups that will be allowed to register for the event. The user groups are created under

```
Administration -> System Administration -> Manage Groups and Roles. If a group of users that you want to add is not available, you will need to create the group or have your site administrator create the group for you.
```

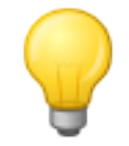

Tip: If you would like to make registration type for all users, choose the **Registered** Users group.

4) Select an **Initial Registration Status** from the dropdown menu.

The **Initial Registration Status** of a registrant can be set as the following: **Approved:** The user or registrant will automatically be approved and registered for the event unless there is a wait list. If there is a wait list then the user or registrant will be unapproved until there is a spot open.

**Unapproved:** Registrant will need to be approved by the registration contact that was defined earlier in the basic information tab or a site administrator. **Unapproved until payment received:** You can select this option if you want your users or registrants to not be approved until payment has been received.

5) Click on Add Registration Type to save and complete.

| <b>Registration Type Details</b> |                                                                           |
|----------------------------------|---------------------------------------------------------------------------|
| Type Name                        | Teachers                                                                  |
| Description                      | *** A A B A A A A A A A A A A A A A A A                                   |
|                                  | Design & HTML & Preview                                                   |
| Associated User Groups           | Global Administrators, Translators, Registered Use                        |
| Initial Registration Status      | Approved  Attention: The changed status will only affect new registrants. |
|                                  | Update Cancel                                                             |

#### Agenda

The agenda allows you to add event sessions as part of your event. You can create multiple sessions for your event. This is optional when creating your event.

| Find Event Sessio                    |                   | Se                | arch View All      |               |             |          |        |
|--------------------------------------|-------------------|-------------------|--------------------|---------------|-------------|----------|--------|
| Event Sessions                       |                   |                   |                    |               |             | 🕂 Add S  | ession |
| Session                              | Date              | Time              | Location           | Availablility | Registrable | Capacity | Action |
| Introduction to Event Registration   | Thu, May 06, 2010 | 09:00 AM-11:00 AM | To be<br>announced | Mandatory     | Yes         | 20       | ٢      |
| Event Registration Hands On Practice | Thu, May 06, 2010 | 11:00 AM-12:00 PM | To be<br>announced | Regular       | Yes         | 20       | ٢      |
| Question Period                      | Thu, May 06, 2010 | 12:00 PM-01:00 PM | To be<br>announced | Optional      | Yes         | 20       | 0      |

- 1) To create an event session click on Add Session.
- 2) Enter in a **Title** for the session.
- 3) Select the **Type** from the dropdown menu.

The type of registration you can select will organize your agenda sessions and when you are using the reports will be able to use the search function for type.

- 4) Enter in a **Description**.
- 5) For the Session Availability select what you feel is appropriate for your event. You can make your session available to all registration types or only selected registration types by clicking Select Registration Types, selecting the Registration Type, clicking on Add Selected and then clicking OK.
- 6) For the **Place/Room** click on the .... button to select an available room.
- 7) The **Capacity** is the number of registrants who may sign up for a particular session.
- 8) Enter in a **Message For Full** session message.
- 9) Select the date for your session from the **Schedule On** dropdown menu.
- 10) If a parent session is available, select it from the dropdown menu.A parent session is an existing session, that when selected, will allow the current session to occur concurrently with the parent session (and with any sibling sessions).
- 11) Select the **Time** for this session.
- 12) Click Add Session to save and complete.

| Event Session Deta   | ils                                                                                                    |
|----------------------|----------------------------------------------------------------------------------------------------|
| Title                |                                                                                                    |
| Туре                 | <ul> <li>If you select other for type, you can enter a new type.</li> </ul>                                                                                                    |
| Description          | ★ A A A A A A A A A A A A A A A A A A A                                                                                                    |
| Session Availability | <ul> <li>Mandatory session. All registrants must attend, such as check in and check out.</li> <li>Regular session which is included in the basic package</li> <li>Optional session which is excluded from the basic package</li> </ul> |
| Available To         | All registration types     Selected registration types                                                                                                    |
| Place/Room           |                                                                                                    |
| Capacita             |                                                                                                    |
| Message For Ful      |                                                                                                    |
| Schedule Or          | Thu May 06 2010 V                                                                                                    |
| Parent Session       |                                                                                                    |
| From                 | 03 V: 27 V PM V To 03 V: 27 V PM V                                                                                                    |
|                      |                                                                                                    |
|                      |                                                                                                    |

#### Policies

| Policies               | 🕂 Add Policy |
|------------------------|--------------|
| No policies available. |              |

If your event has any policies that registrants need to be aware of you can enter them on this tab. For example if your event needs to have a user or registrant agree to a privacy policy you would add it here.

To add a policy, follow the steps below:

- 1) Click on Add Policy.
- 2) Enter in the **Name** of the policy.
- 3) You can enter a **Category** if needed.
- 4) In the **Description**, enter in the policy information.
- Check Registrant must agree with the policy before he/she can continue to register if the policy is mandatory.
- 6) To save the policy click Add Policy.

| Policy Details                                                                |                                                                                                    |  |  |  |
|-------------------------------------------------------------------------------|----------------------------------------------------------------------------------------------------|--|--|--|
| Name                                                                          |                                                                                                    |  |  |  |
| Category                                                                      |                                                                                                    |  |  |  |
| Description                                                                   | ***       **       **       *       *       *       *       *       *       *       *       *       *       *       *       *       *       *       *       *       *       *       *       *       *       *       *       *       *       *       *       *       *       *       *       *       *       *       *       *       *       *       *       *       *       *       *       *       *       *       *       *       *       *       *       *       *       *       *       *       *       *       *       *       *       *       *       *       *       *       *       *       *       *       *       *       *       *       *       *       *       *       *       *       *       *       *       *       *       *       *       *       *       *       *       *       *       *       *       *       *       *       *       *       *       *       *       *       *       *       *       *       *       *       *       *       *       *       * |  |  |  |
| Registrant must agree with the policy before he/she can continue to register. |                                                                                                    |  |  |  |
|                                                                               | Add Policy Cancel                                                                                                    |  |  |  |

#### Lodging

| Hotels                     | 🕂 Add Hotel     |
|----------------------------|-----------------|
| Hotel Name                 | Action          |
| Comfort Inn (416-736-4700) | 0               |
|                            |                 |
| Meal Types                 | 🕂 Add Meal Type |
| Type Name                  | Action          |
| Kosher                     | 8               |
| Vegetarian                 | 0               |
| Regular                    | 0               |

Some events that you create may require a registrant to select a meal plan or have a place to stay.

To add a hotel, click on **Add Hotel**. Select a hotel or multiple hotels from the list and then click on **Add Selected**. To save your choices click **OK**.

| Search                                             | Search       |
|----------------------------------------------------|--------------|
| Hotels                                             |              |
| Double Tree Hotel                                  | <u> </u>     |
| DoubleTree Hotel Dallas-Campbell Centre            |              |
| Holiday Inn (416-665-3500)                         |              |
| Marriott Austin Airport South                      |              |
| Northcross Suites Austin Northwest                 |              |
| Omni La Mansion Del Rio                            |              |
| Radisson Denver Stapleton Plaza hotel              |              |
| Ramada Inn                                         | _            |
| Schulich Executive Centre On-Campus (416-650-8300) |              |
|                                                    | Add Selected |
| Selected Hotels                                    |              |
|                                                    |              |
|                                                    |              |
|                                                    |              |
|                                                    |              |
|                                                    |              |
|                                                    |              |
|                                                    |              |
|                                                    |              |
| <u> </u>                                           |              |
|                                                    | Remove       |
|                                                    | OK Cancel    |

To add a meal type click Add Meal Type, enter in the Meal Type and then click Add.

| Meal Type Details |  |     |  |
|-------------------|--|-----|--|
| Meal Type         |  |     |  |
|                   |  | Add |  |

#### **Setting Prices**

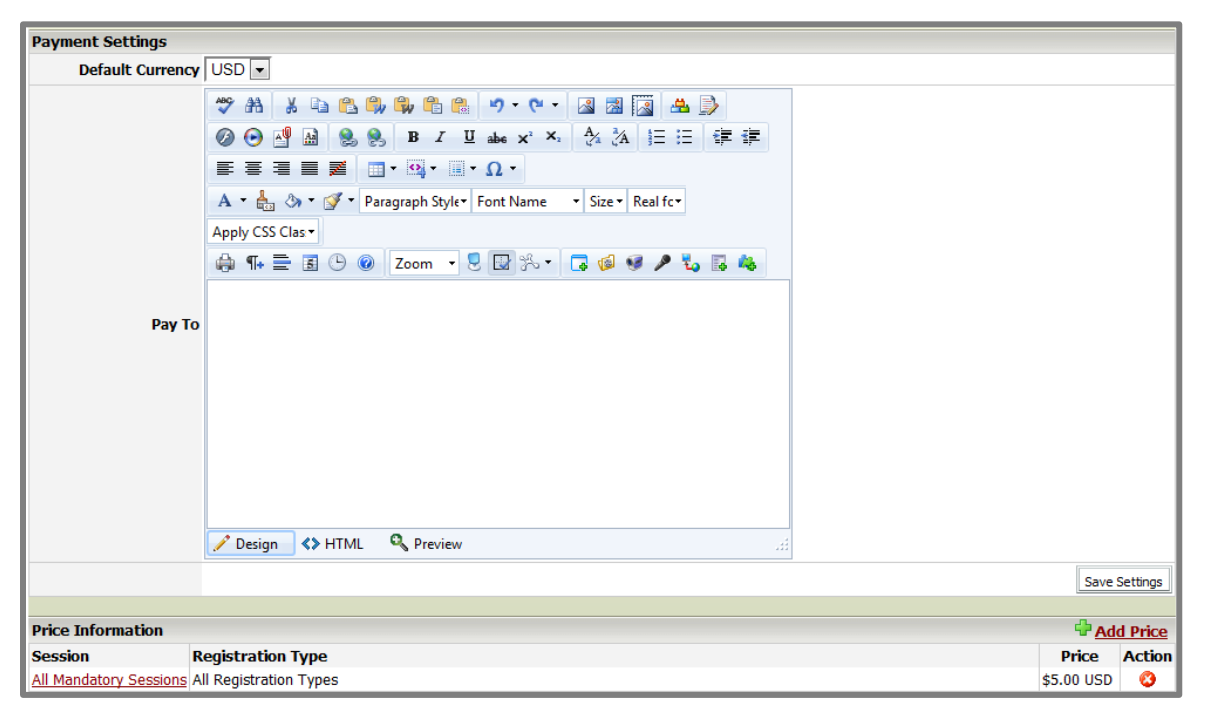

Prices are optional for your event. To configure the **Payment Settings** follow the steps below.

 Select the default Currency. The default Currency is configured by your site administrator. To add a default Currency click on Administration -> System Administration -> Manage Currencies and click the radio button in the Default column beside the currency that is appropriate.

Note: The currency must be set to **Enable** in order to be the default currency.

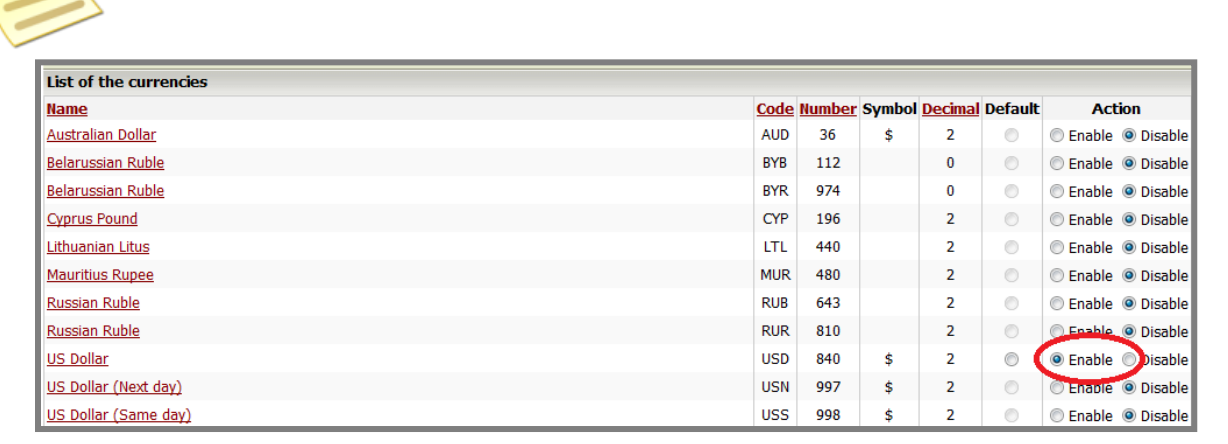

2) Select a currency from the dropdown menu. Enter your organization's accounts receiveable information in the **Pay To** field.

If you want to charge for your event sessions under the Agenda click Add Price.

| Price Details     |                          |  |  |
|-------------------|--------------------------|--|--|
| Session(s)        | All Mandatory Sessions   |  |  |
| Registration Type | All Registration Types 💌 |  |  |
| Price             | US                       |  |  |
|                   | Add Price Cancel         |  |  |

From the **Session(s)** dropdown menu choose which session or sessions you would like to apply the price to, and then select the **Registration Type** and enter your price below. Click **Add Price** to save your changes.

#### **Sending Notifications**

| Email Notification and Reminder Settings                                                              |  |  |  |
|----------------------------------------------------------------------------------------------------|--|--|--|
| Notification Settings                                                                                 |  |  |  |
| Send email notification to registrant when registration succeeds.                                     |  |  |  |
| $\blacksquare$ Send email notification to registration contact(s) when a new registration is created. |  |  |  |
| Send email notification when an event is cancelled.                                                   |  |  |  |
| Reminder Settings                                                                                     |  |  |  |
| Send email reminders to registrants prior to the event.                                               |  |  |  |
| ☑ 30 days prior                                                                                       |  |  |  |
| ☑ 14 days prior                                                                                       |  |  |  |
| ✓ 7 days prior                                                                                        |  |  |  |
| ✓ 2 days prior                                                                                        |  |  |  |
| Send email reminders to registration contact(s) prior to the event.                                   |  |  |  |
| □ 30 days prior                                                                                       |  |  |  |
| □ 14 days prior                                                                                       |  |  |  |
| □ 7 days prior                                                                                        |  |  |  |
| ☑ 2 days prior                                                                                        |  |  |  |
| Save Settings                                                                                         |  |  |  |

You can have your event notify the **Registrant** as well as the **Registration Contact(s)** to send an email notification for the following situations:

- 1) Email notification to the registrants when registration succeeds.
- 2) Email notification if the event is cancelled.
- 3) Reminder to the registrant prior to the event at intervals of 30, 14, 7, and 2 days prior to the event.

#### **Tabs/Sections**

| Settings for Event Information Pages                                |            |          |  |  |
|---------------------------------------------------------------------|------------|----------|--|--|
| Event Information Display Style Multiple Tabs                       |            |          |  |  |
|                                                                     | Save S     | Settings |  |  |
| Please choose tab/sections which will be displayed on Event Website |            |          |  |  |
| Tab/Section                                                         | Display    | Actions  |  |  |
| <u>Summary</u>                                                      | Always     | 2        |  |  |
| Agenda                                                              |            | 2 🔸      |  |  |
| Policy                                                              |            | 12 🕈     |  |  |
|                                                                     |            |          |  |  |
| Customized Tab/Sections                                             | omized Tab | /Section |  |  |
| No item available.                                                  |            |          |  |  |

You can use this section to configure the way **Event Registration** is presented when a **Registrant** fills out the form. On the **Event Information** page you can have a **Multiple Tab** view or **Multiple Sections on One Page** view. Click **Save Settings** to keep your changes.

Next you can decide if you want the **Agenda** or **Policy** sections to display by checking the boxes under **Display**. The **Actions** section will allow you to change the order of the tabs by using the arrows or you can edit the name of the tab. If you want to make a customized tab/section click on **Add Customized Tab/Section**, enter in a **Title** and fill in the **Page Body**, and then click **Add Customized Tab/Section** to save.

| Custom Tab Details |                                         |  |  |
|--------------------|-----------------------------------------|--|--|
| Title              |                                         |  |  |
| Page Body          | *** A A A A A A A A A A A A A A A A A A |  |  |
|                    | Consign & HTML & Preview                |  |  |
|                    | Add Customized Tab/Section Cancel       |  |  |

#### **Summary Tab/Section**

This section will allow you to define which information will be displayed on the **Event Registration Summary** screen once the registrant gets to that point in the registration. You can also edit the name and change the order of the fields using the notepad icon  $\mathbf{P}$  and the arrows in the **Actions** column.

| Please choose information which will be displayed on Summary tab/section. |         |         |
|---------------------------------------------------------------------------|---------|---------|
| Event Title                                                               | Display | Actions |
| Event Description                                                         | ~       | 📝 🏠 🦊   |
| Event Information                                                         |         | 📝 🏠 🦊   |
| Contact Information                                                       | ~       | 📝 🏠 🐥   |
| Payment Information                                                       | V       | 📝 🏠 🦊   |

#### **Event Messages**

The **Event Messages** section allows administrators to add messages that the registrant will see on the screen. In the **Messages of Price Package** section you can enter in the names and descriptions of each package. For **Messages of Registration Status and Payment**, enter in the message that you would like the registrant to see. To save all of your changes click **Submit**.

| Event Informations                             |                                            |
|------------------------------------------------|--------------------------------------------|
| Event Title                                    | Sharpschool Event Registration Workshop    |
| Event Summary                                  | Sharpschool Event Registration<br>Workshop |
| Event Date                                     | Thu, May 06, 2010 Thu, M                   |
| Messages of Price Package                      |                                            |
| Basic Package Name                             |                                            |
| Basic Package Description                      |                                            |
| Complete Package Name                          |                                            |
| Complete Package Description                   |                                            |
| Customized Package Name                        |                                            |
| Customized Package Description                 |                                            |
| Messages of Registration Status and Payment    | t                                          |
| Common Registration Status Message             | A                                          |
| Registration Received and Waiting for Approval | ×                                          |
| Registered and Approved                        | <u>×</u>                                   |
| Successfully Registered and Not Need Pay       | ×                                          |
| Registered and Pay Request                     | × ×                                        |
| Successfully Registered and Paid               | 4                                          |
| Event Registration Online Pay Failed           | 4                                          |
|                                                | Save Submit Cancel                         |

#### **Registration Form** General Tab

You can choose which information is to be included on your **Event Registration Form**. If you do not want a section to be **Visible** uncheck the box. To edit the **Name**, click **Edit** and to change the order, use the blue arrows in the **Actions** column.

| Information             |                                                                           |         |         |
|-------------------------|---------------------------------------------------------------------------|---------|---------|
| Information Sections    | Description                                                               | Visible | Actions |
| Personal Information    | Registrant's Personal Information                                         |         | 📝 🏠 🐥   |
| Agenda                  | Registrants can choose any sessions which they would like to register to. |         | 📝 🎓 🦊   |
| Lodging                 | Lodging Preferences, Meal Preferences and Other Preferences.              |         | 📝 🏠 🐥   |
| Transportation & Travel | Transportation Requirement and Travel Preferences                         |         | 📝 🏠 🐥   |
| Policy                  | Show up all policies applied to this event                                |         | 📝 🏠 🖊   |

#### **Registrant Info**

You can use the **Registrant Info** tab to define what information is required to be filled out on the registration form. Simply check the box, under the **Visible** column, of the item(s) you want registrants to fill out. You can change the order by using the blue arrows in the **Order** column.

| Personal Information               |                                     |
|------------------------------------|-------------------------------------|
| Attribute Name                     | Visible Order                       |
| Salutation                         | 🗆 🔒 🕹                               |
| First Name                         | V 🕆 🕹                               |
| Last Name                          | V 🕆 🗣                               |
| Job Title                          | 🗖 🔂 🖓                               |
| From Sponsor                       | 🗆 🔒 🕹                               |
| Business Address                   | 🗣 🗣                                 |
| Home Address                       | 🗆 🔒 🕹                               |
| Other Information                  |                                     |
| Attribute Name                     | Visible Order                       |
| Organization/District School Board | 🗆 🕆                                 |
| Employer/School                    | 🗖 🔂 🖓                               |
| Emergency Contact Name             | 🗖 🔂 🖓                               |
| Emergency Contact Phone            | 🗖 🔂 🖓                               |
| Social Insurance Number            | 🗆 🕆                                 |
|                                    | л                                   |
| Custom Attributes                  | 🖓 Add Custom Attribute 🥨 Delete All |
| No data availabe                   |                                     |

If you need to add a field or section to your form that is not already listed you can use the **Custom Attributes**. To add a **Custom Attribute**, click **Add Custom Attribute**, enter in the name of the attribute, select the **Data Type** and then click **Add**.

| Attribute Details |            |
|-------------------|------------|
| Attribute Name    | *          |
| Data type String  |            |
|                   | Add Cancel |

#### Lodging

The **Lodging** tab will allow you to change the option to make the **Lodging Information Visible** on the registration form, as well as the **Order** the on the form by using the blue arrows to move the preferences up or down.

| Lodging Information       |         |       |
|---------------------------|---------|-------|
| Information Name          | Visible | Order |
| Accommodation Requirement |         | -     |
| Room Preference           | V       | � ♣   |
| Smoking Preference        |         | ✿ ♣   |
| Meal Preference           | V       | ✿ ♣   |
| Parking Requirement       | V       |       |

#### Travel

The Travel tab allows you to make the Transportation Requirement, Arrival

Information, and Departure Information sections Visible on the registration form and

change the **Order** in which they appear on the form.

| Travel Information         |         |       |  |  |
|----------------------------|---------|-------|--|--|
| Pretty Name                | Visible | Order |  |  |
| Transportation Requirement | •       | ♣     |  |  |
| Arrival Information        | •       | ✿ ♣   |  |  |
| Departure Information      | •       |       |  |  |

#### **Registrant Tab**

| Unapproved Registrants                                     |            |           |                   |          |                 |        |
|------------------------------------------------------------|------------|-----------|-------------------|----------|-----------------|--------|
| No item available.                                         |            |           |                   |          |                 |        |
| Unapproved Until Payment Registrants<br>No item available. |            |           |                   |          |                 |        |
| Approved Registrants                                       |            |           |                   | F        | Available Spac  | es: 19 |
| Screen Name                                                | First Name | Last Name | Registered On     | Туре     | On Waiting List | Action |
| johnny.fever                                               | Johnny     | Fever     | Tue, May 04, 2010 | Teachers |                 | 2 🎇    |

The Registrant tab of Event Registration allows you to view any Unapproved

Registrants, Unapproved Until Payment Received and Approved Registrants.

The **Unapproved Registrants** can be approved by placing a check in the **Approved** space and cancelled by clicking on the **Cancel** under the **Actions** section. You can also get such information as when the registrant registered, **Screen Name**, **First** and **Last Name**, and the registration **Type**.

When you click the **Screen Name** you will see and be able to modify the registration form that the registrant has submitted.

You can resend the event notification messages to the registrant or cancel their registration under the **Actions** section.

Available Spaces lets you know how many spaces are still open for registration for the event.

#### Reports

As an Administrator or Event Registration Author, you will have access to the following reports for the event. To view a report simply select the options that are presented to you when you select the type of report from the menu and click **View Report**. You can export the reports as Excel or PDF files. Simply click the **Select a format** dropdown, choose your desired format and click **Export**.

Outstanding Fee Summary: Shows outstanding fees for your sessions.

| 4 4 <b>1</b> of 1 ▷ ▷ | Select a format 💌 Export | ¢       |             |
|-----------------------|--------------------------|---------|-------------|
| Outstanding           | fee summary              |         |             |
| Organization          | Payable                  | Payment | Outstanding |
|                       | 5.00 US                  | US      | 5.00 US     |
|                       |                          | Total:  | 5.00 US     |

Outstanding Fee by Organization: Shows the outstanding fees by organization.

| Report Parameters |                       |                    |          |          |                   |
|-------------------|-----------------------|--------------------|----------|----------|-------------------|
| Organization      | •                     |                    |          |          |                   |
|                   |                       |                    |          |          | View Report Close |
| [4 4 1 of 1 ▷ ▷]  | 100% -                | Find   Next Select | a format | - Export |                   |
| Outstanding f     | ee by Organizat       | ion                |          |          |                   |
| Name              | Email                 | Status             |          |          | Outstanding       |
| Johnny Fever      | johnny.fever@wkrp.com | approved           |          |          | 5.00 US           |
| Total: 5.00 US    |                       |                    |          |          |                   |

**Registrant Summary:** Shows by organization how many registrants have registered and by which **Registration Type**.

| [4 4 1 of 1                          | . ▷ ▷〗 100% ◄ | Find   Next | Select a format | - Export | ¢ |  |
|--------------------------------------|---------------|-------------|-----------------|----------|---|--|
| Registration Summary by Orgainzation |               |             |                 |          |   |  |
|                                      |               | Teachers    | Total           |          |   |  |
| Organization                         | Employer      |             |                 |          |   |  |
|                                      |               | 1           |                 | 1        |   |  |
|                                      | Total         | 1           |                 | 1        |   |  |
| Total                                |               | 1           |                 | 1        |   |  |

Registrant Detail: Details the registrants that are registered to your event

| Report Parameters     |                                             |                   |                     |                   |  |
|-----------------------|---------------------------------------------|-------------------|---------------------|-------------------|--|
| Orgainzation          | All 🔻                                       |                   |                     |                   |  |
| Employer              | All 🔻                                       |                   |                     |                   |  |
| Delegate              | All 👻                                       |                   |                     |                   |  |
|                       |                                             |                   |                     | View Report Close |  |
| [4 4 1 of 1 ▷ ▷]      | 100% -                                      | Find   Next Selec | t a format 🔹 Export |                   |  |
| <b>Registrant Det</b> | ail                                         |                   |                     |                   |  |
| Organization          | Employer                                    | User Name         | Registration Type   | Email             |  |
|                       | Johnny Fever Teachers johnny.fever@wkrp.com |                   |                     |                   |  |
| Total Count: 1        |                                             |                   |                     |                   |  |

Agenda Registration Detail: Shows which registrants are registered for which sessions for

the event.

| Search Conditions                                                                                                |              |                   |
|----------------------------------------------------------------------------------------------------|--------------|-------------------|
| Employer                                                                                                    |              |                   |
| Email                                                                                                    |              |                   |
| Desidentian Tree                                                                                                 |              |                   |
| Registration Type                                                                                                |              |                   |
| Paid to                                                                                                    |              |                   |
| Registration Time to                                                                                             |              |                   |
| From Sponsor -                                                                                                   |              |                   |
| User Name                                                                                                    | <u>s</u> -   |                   |
| Sorting and Order                                                                                                |              |                   |
| Optional Sorting Columns First Name -                                                                            | elect Column |                   |
| Selected Sorting Columns                                                                                         |              | Remove Column     |
| Optional Output Columes                                                                                          |              |                   |
| Non-Output Columes Out                                                                                           | put Columes  |                   |
| Home Email<br>Payable<br>Creation Date<br>From Sponsor<br>Paid<br>Payment Method<br>Payment Date<br>Payment Memo | Up<br>Dowr   |                   |
|                                                                                                    |              | View Report Close |

| 14 4 1 o     | f1 ▷ ▷ 100%  | 6 🔻        | Find   Next Sele  | ct a format 🔻 Export  | Ø                                        |                                               |                    |
|--------------|--------------|------------|-------------------|-----------------------|------------------------------------------|-----------------------------------------------|--------------------|
| Agenda       | Registrat    | ion Detail |                   |                       |                                          |                                               |                    |
| Name         | Organization | Employer   | Registration Type | Email                 | Introduction<br>To Event<br>Registration | Event<br>Registration<br>Hands On<br>Practice | Question<br>Period |
| Johnny Fever |              |            | Teachers          | johnny.fever@wkrp.com | Y                                        | Y                                             | Y                  |
|              |              |            | To                | tal: 1                |                                          |                                               |                    |

Cancellation Report: Allows you to see who has cancelled the registration for your event

either by the registrant or registration contact.

| I4 4 1 of 1 ▷ ▷I 100% ▼             | Find   Next Select a format 💌 Export |
|-------------------------------------|--------------------------------------|
| <b>Cancelled Registrations Info</b> | rmation                              |
| Name Email                          | Registration Type Cancelled On       |
|                                     | Total: 0                             |

Dietary Summary: Shows a summary of the preferences and how many registrants have

Dietary Restrictions such as kosher or vegetarian.

| 4 4   <u>1</u> of 1  ≥ | ▶ 100% ▼    | Find Next  | Select a format | Export | 1 |
|------------------------|-------------|------------|-----------------|--------|---|
| Registration           | Summary     | by Dietary |                 |        |   |
| Dietary                | Registrants |            |                 |        |   |
| No Preference          | 1           |            |                 |        |   |
|                        | Count: 1    |            |                 |        |   |

Dietary Detail: Provides a more detailed report of the Dietary Preference of registrants.

| Report Parameters     |              |                       |                          |
|-----------------------|--------------|-----------------------|--------------------------|
| Dietary Preference Al | I •          |                       |                          |
|                       |              |                       | View Report Close        |
| [4 4 1 of 1 ▷ ▷]      | 100% -       | Find   Next           | Select a format 👻 Export |
| <b>Dietary Deta</b>   | ils          |                       |                          |
| Dietary Preference    | Name         | Email                 |                          |
| No Preference         | Johnny Fever | johnny.fever@wkrp.com |                          |

Parking Summary: Shows a summary of parking required for your event.

| [4 4 1 of 1 ▷ ▷] 10   | 0%  Find   Next      | Select a format 🔽 Export |  |
|-----------------------|----------------------|--------------------------|--|
| <b>Parking Reques</b> | S                    |                          |  |
| Date                  | Parking Space Needed |                          |  |
|                       |                      |                          |  |
|                       | Total:               |                          |  |

Parking Detail: Allows you to see which registrants require parking on which days.

|            | of 1 🕨 🕅 🚺 1009 | % 🔻      | Find   Next | Select a format 💌 Export | ¢ |                 |  |
|------------|-----------------|----------|-------------|--------------------------|---|-----------------|--|
|            | Parkin          | g Detail |             |                          |   |                 |  |
| First Name | Last Name       | Email    |             | Parking Date From        |   | Parking Date To |  |
|            |                 |          |             |                          |   |                 |  |

Lodging Summary: A summary report of registrants' lodging needs.

| Report Parameters                 |                 |                             |                   |
|-----------------------------------|-----------------|-----------------------------|-------------------|
| Accommodation Preference          | All             |                             |                   |
| Room Preference                   | All             |                             |                   |
|                                   |                 |                             | View Report Close |
| 4 4 1 of 1 ▷ ▷   100 <sup>4</sup> | % 💌 Find   Ne   | xt Select a format 💌 Export |                   |
| Lodging Summar                    | у               |                             |                   |
| Accomodation Preference           | Room preference | Registrant                  |                   |
| No Preference                     | No preference   | 1                           |                   |
|                                   |                 | Total: 1                    |                   |

Lodging Details: A report listing the lodging that is required per registrant.

| Report Parameters                    |                                       |                                          |  |  |  |
|--------------------------------------|---------------------------------------|------------------------------------------|--|--|--|
| Accommodation Preference             | All 👻                                 |                                          |  |  |  |
| Room Preference                      | All 👻                                 |                                          |  |  |  |
|                                      |                                       | View Report Close                        |  |  |  |
| [4 4 1 of 1 ▷ ▷]                     | 100% -                                | Find   Next Select a format - Export     |  |  |  |
| Lodging Details                      |                                       |                                          |  |  |  |
| Name                                 | Email                                 | ail Accomodation Preference              |  |  |  |
| Johnny Fever                         | johnny.fever@wkrp.com No Preference   |                                          |  |  |  |
| Lodging Deta<br>Name<br>Johnny Fever | IIS<br>Email<br>johnny.fever@wkrp.com | Accomodation Preference<br>No Preference |  |  |  |

**Registrant Payment:** Shows the registrants' payment details.

|              |                |          |                   |                | /iew Report | Close             |
|--------------|----------------|----------|-------------------|----------------|-------------|-------------------|
|              | of 1 ▷ ▷ 🛛 100 | % 🔻      | Find   Next Sel   | ect a format   | ▼ Exp       | ort 😰             |
| Registra     | ant Paym       | ent      |                   |                |             |                   |
| Name         | Organization   | Employer | Registration Type | Payable        | Paid        | Payment<br>Method |
| Johnny Fever |                |          | Teachers          | \$ 5.00<br>USD |             |                   |
| Total: 1     |                |          |                   |                |             |                   |

**Session Registrant Detail:** Shows the session and the registrants that are registered with full details.

| Search Conditi  | ons                  |                 |                       |                  |             |       |
|-----------------|----------------------|-----------------|-----------------------|------------------|-------------|-------|
| Session         |                      | •               |                       |                  |             |       |
| Sorting and Or  | der                  |                 |                       |                  |             |       |
| Optional Sortin | g Columns Registrant | ✓ Select Column |                       |                  |             |       |
| Selected Sortin | g Columns            |                 |                       | Remove           | e Column    |       |
|                 |                      |                 |                       |                  | View Report | Close |
| 4 4 1           | of 1  >  >    100    | % 🔹             | Find   Next Select    | t a format 🛛 👻 E | Export 🛛 🖗  | l     |
| Session         | Registra             | nt Detail       |                       |                  |             |       |
| Name            | Organization         | Employer        | Email                 | Home Email       | Payable     | Paid  |
| Johnny Fever    |                      |                 | johnny.fever@wkrp.com |                  | 5           |       |
| Johnny Fever    |                      |                 | johnny.fever@wkrp.com |                  | 5           |       |
| Johnny Fever    |                      |                 | johnny.fever@wkrp.com |                  | 5           |       |
|                 |                      |                 | Total                 | 3                |             |       |

Session Registrant Summary: Provides a summary of how many registrants are registered

for each session.

|                                         |                   |      | View Report Close |
|-----------------------------------------|-------------------|------|-------------------|
| Select a format - Export                | 100% <del>-</del> | Fin  | d   Next          |
| Session Registr                         | ant Sum           | mary |                   |
| Session Name                            | Sub-session N     | ame  | Registrants       |
| Event Registration Hands On<br>Practice |                   |      | 1                 |
| Introduction to Event Registration      |                   |      | 1                 |
| Question Period                         |                   |      | 1                 |
|                                         |                   |      | Total: 3          |

#### **Configuring Event Security**

| Direct Permissions Actual Permissions                                 |
|-----------------------------------------------------------------------|
| Security Class                                                        |
| Please check the security class associated with this object           |
| Level 1                                                               |
| Update Security Class                                                 |
| Permissions Granted To                                                |
| Add                                                                   |
| Inherit Permissions                                                   |
| Allow Inheritable Permissions From Parent to Propagate to This Object |
| Apply                                                                 |

Administrators or event creators have the ability to assign permissions to users to allow them to edit or modify the event or be granted access to the event registration. To make changes to the security of an event, click on the **Security** tab.

To assign a user click **Add**, select the username or group of users and then click **Add** and then **OK**. If you want to remove a user or group click **Remove**.

| Search                       | Search                 |
|------------------------------|------------------------|
| Groups (1 - 9 of 9)          | Users (1 - 121 of 121) |
| Administrators               | 123 12321              |
| default profile group        | Abeer Arshad           |
| Global Administrators        | Adam Curtis            |
| Guest                        | admin test             |
| Level 1                      | Administrator          |
| Registered Users             | Allan Hou              |
| Staff                        | Andray Sumeer          |
| Translators                  | Andrei Balandin        |
| WKRP Cincinati               | Arthur Kok             |
|                              | Barbara Geng           |
|                              | Add                    |
| Selected Groups and Users(0) |                        |
|                              |                        |
|                              |                        |
|                              |                        |
|                              |                        |
|                              |                        |
|                              |                        |
|                              |                        |
|                              |                        |
|                              |                        |
| <u> </u>                     |                        |
|                              | Remove                 |
|                              | OK Cancel              |

To assign permissions click the  $\boxplus$  icon next to the user or group and select any combination as required. **Read** allows the user to only read and register; **Write** allows the user to make changes to the event, however they are not able to create an event or change the registration form; **Create** allows the user to create events and make modifications to the registration form; and **Delete** allows the user to delete or cancel items on the event registration form or in the event details, agenda sessions, and registrants. **Full Control** gives the user all the Read, Write, Create, and Delete permissions and also allows the user to assign these

permissions to other users.

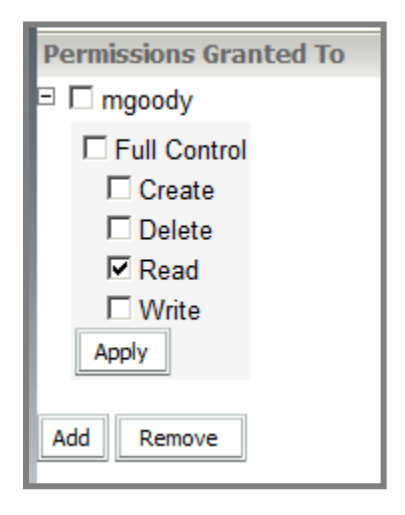

Allow Inheritable Permissions From Parent to Propagate to This Object will assign permissions based on the system permissions. In other words, whatever permissions a user has under Administration -> Site Administration -> Security will be inherited in Event Registration. By default a registered user will have **Read** access. If you want a user to be an event coordinator or have administrative permissions for the event add them to the **Permissions Granted To** list and provide them with the desired level of control.

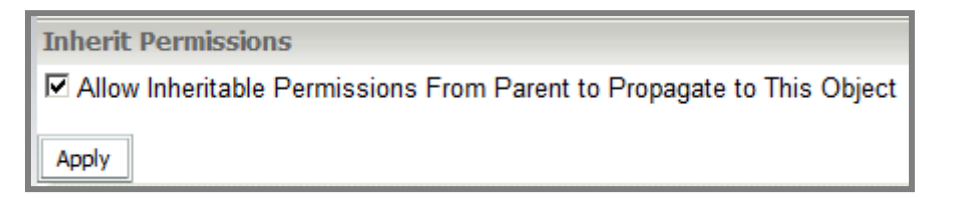

#### **Configuring Event Root Security**

This section controls permissions for **Event Registration**. Here administrators can assign event administrators and authors. To access these options, go to the Event Registration page and click **Event Root Security**.

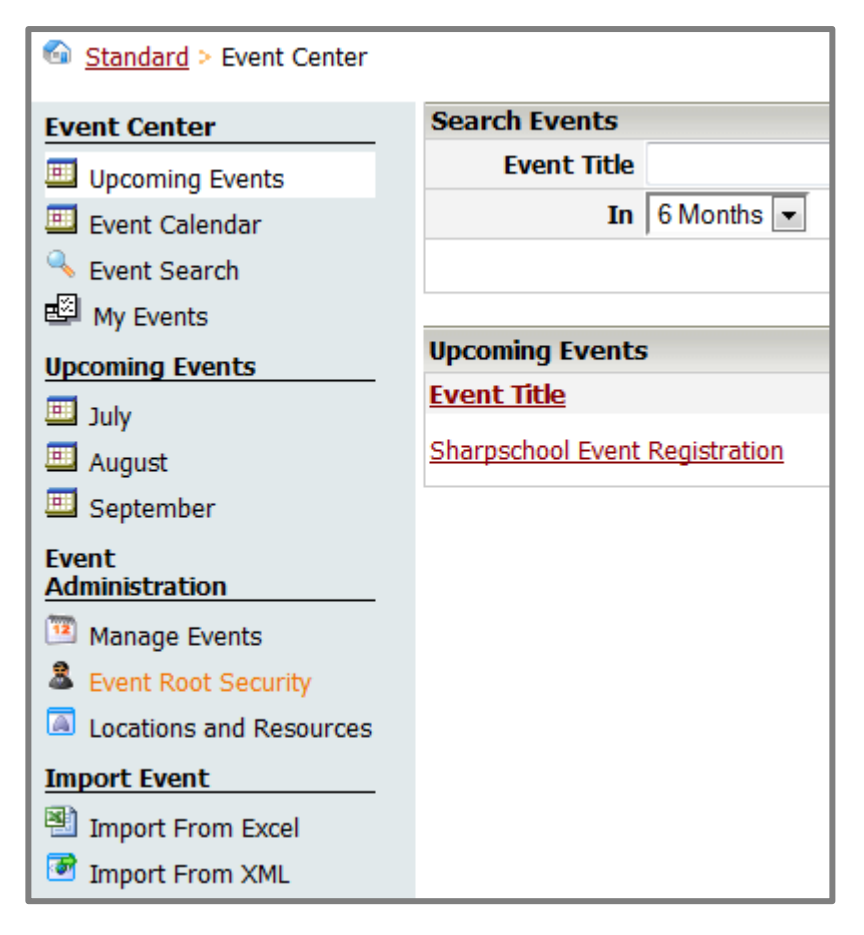

The **Roles** tab:

- 1) Administrator: These users have complete control of the event
- 2) Authors: Can co-author content for the event
- 3) Browsers: Encompasses all users who can view and register for the event

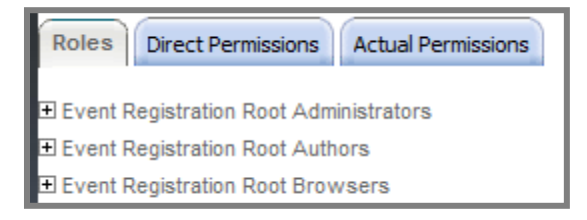

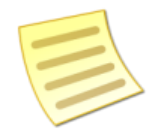

**Note:** You must include the Guest user in the **Browser** role if you wish your events to be public.

The **Direct Permissions** tab lists the groups and/or users who have been assigned permissions to the event you are currently viewing. Here, you have the ability to **Add** and **Remove** permissions, and also inherit permissions for groups and/or users.

The **Actual Permissions** tab lists the individuals and groups who have inherited access to the event you are viewing.

You can also refer to *Chapter 1 – SitePublish (User Guide)* for more information regarding SharpSchool permissions and security.

#### **Creating Locations and Resources**

Administrators can create **Locations** and **Rooms**. These locations can then be selected while creating events.

To access the locations and resources click Locations and Resources under Event

Administration on the left hand navigation.

| Event Center            |
|-------------------------|
| Upcoming Events         |
| 🛄 Event Calendar        |
| 🔍 Event Search          |
| My Events               |
| Upcoming Events         |
| 🕮 July                  |
| 🕮 August                |
| September               |
| Event<br>Administration |
| 🛅 Manage Events         |
| Event Root Security     |
| Locations and Resources |
| Import Event            |
| Import From Excel       |
| Import From XML         |

Once you click on Locations and Resources you will see the screen below:

| Search Locations                    | In All Categories - Va | alid 👻   | Find View  | / All       |        |
|-------------------------------------|------------------------|----------|------------|-------------|--------|
| Locations 🗘 Add Location 🖗 Security |                        |          |            | ecurity     |        |
| Name                                |                        | Category | Reservable | Expire Date | Action |
| Chris college                       |                        | College  | Yes        |             | 3      |
| SharpSchool                         |                        | Office   | Yes        |             | 0      |
| Sharpschool Office                  |                        | Office   | Yes        |             | ٢      |

#### **Search Locations**

The **Search Locations** field allows you to search for a specific location by category name and validity.

#### **Security**

The security link will allow administrators to assign permissions to users to be allowed to create, edit, view or delete locations for the Event Registration. For more information on how these permissions work see *Configuring Event Root Security* on page 35.

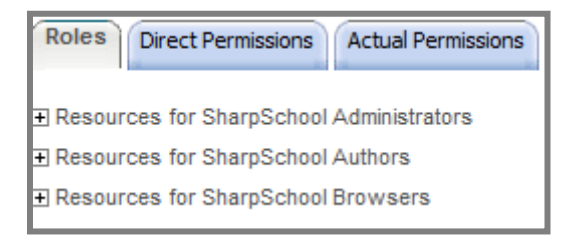

#### How to create a location

To add a new location click on Add Location.

| Search Locations   | In All Categories - Va | alid 👻   | Find Viev  | v All       |         |
|--------------------|------------------------|----------|------------|-------------|---------|
| Locations          |                        | (        | Add Loc    | ation) 🐻 S  | ecurity |
| Name               |                        | Category | Reservable | Expire Date | Action  |
| Chris college      |                        | College  | Yes        |             | 0       |
| SharpSchool        |                        | Office   | Yes        |             | 3       |
| Sharpschool Office |                        | Office   | Yes        |             | ٢       |

| Location Details               |                         |
|--------------------------------|-------------------------|
| Category                       | College                 |
| Name                           |                         |
| Address Line 1                 |                         |
| Address Line 2                 |                         |
| City                           |                         |
| State/Province                 | New York                |
| Country                        | UNITED STATES           |
| Zip/Postal Code                |                         |
| Time Zone                      | (GMT-07:00) US/Mountain |
| Website                        |                         |
| Phone (With Extension)         |                         |
| Fax (With Extension)           |                         |
|                                | Existing Site User      |
| Contact Person                 | O No Contact Person     |
|                                | C Non Site User         |
| Reservable In Room Reservation | ⊙ Yes C No              |
| Expire Date                    |                         |
|                                | Add Location Cancel     |

Fill out the form with the required information such as **Category**, **Name**, **Address**, **City**, **State/Province**, **Country**, **Zip/Postal Code**, **Time Zone**, **Website**, **Phone** and **Fax** numbers.

When filling out the **Contact Person** for the location you can select the following options:

Existing Site User: Select a user from the list of users available on your website

No Contact Person: Do not choose a contact person

Non Site User: Allows you enter someone who is not a registered user on your website.

Enter in the **First** and **Last Name**, **Office Phone Number**, **Mobile Phone Number** if applicable and **Email Address**.

If applicable enter in an **Expire Date**. Once the **Expire Date** has passed the location will no longer be available for reservations.

Once you have completed filling out the form, click on Add Location.

#### **Deleting a Location**

If you want to edit your location simply click on the name. To delete the location, click on

**Delete** under the **Action** column.

| Locations          |          | Add Lo     | cation 🐻 Security  |
|--------------------|----------|------------|--------------------|
| Name               | Category | Reservable | Expire Date Action |
| Chris college      | College  | Yes        | (0)                |
| SharpSchool        | Office   | Yes        | 0                  |
| Sharpschool Office | Office   | Yes        | 0                  |

#### **Importing Events**

You can import events that are saved in Excel or XML format from the left hand navigation

under the **Import Event** section.

|   | Event Center            |  |  |  |  |  |
|---|-------------------------|--|--|--|--|--|
|   | Upcoming Events         |  |  |  |  |  |
|   | 🛄 Event Calendar        |  |  |  |  |  |
|   | Event Search            |  |  |  |  |  |
|   | 🖾 My Events             |  |  |  |  |  |
|   | Upcoming Events         |  |  |  |  |  |
|   | III July                |  |  |  |  |  |
|   | 🛄 August                |  |  |  |  |  |
|   | September               |  |  |  |  |  |
|   | Event<br>Administration |  |  |  |  |  |
|   | 📴 Manage Events         |  |  |  |  |  |
|   | Event Root Security     |  |  |  |  |  |
|   | Locations and Resources |  |  |  |  |  |
|   | Import Event            |  |  |  |  |  |
| ( | Import From Excel       |  |  |  |  |  |
| Y | Import From XML         |  |  |  |  |  |
|   |                         |  |  |  |  |  |

#### **From Excel**

| Import events from Excel file                                                                                                    |                          |  |  |  |  |
|----------------------------------------------------------------------------------------------------|--------------------------|--|--|--|--|
| Location Sharpschool Office 💌                                                                                                    |                          |  |  |  |  |
| Automatically make room reservations for imported upcoming events                                                                                        |                          |  |  |  |  |
| Attention: All rooms defined in the import file must be in the location set above. If the room does not exist in the above location, it will be created. |                          |  |  |  |  |
| Source Excel File                                                                                                    | Browse View Example File |  |  |  |  |
|                                                                                                    | Import Cancel            |  |  |  |  |

- 1) Click Import from Excel from the left hand navigation under Import Events.
- 2) Choose the location where you wish to import your event.
- 3) If required check Automatically make room reservations for imported upcoming events.
- 4) Click **Browse**, locate your file and click **Open**.
- 5) Click **Import** to complete.

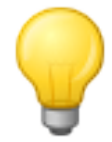

**Tip:** If you need an example of what you require for the Excel spreadsheet click **View Example File**.

#### From an XML File

| Import Events From XML File |  |        |                   |               |  |  |
|-----------------------------|--|--------|-------------------|---------------|--|--|
| XML File                    |  | Browse | View Example File |               |  |  |
|                             |  |        |                   | Import Cancel |  |  |

- 1) Click on **Import from XML** from the left hand navigation under **Import Events**.
- 2) Click on **Browse**, locate your file and click **Open**.
- 3) Click on **Import** to complete.

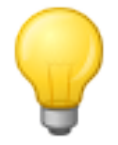

Tip: If you need an example of what you require for the XML spreadsheet click View Example File.